## **NIST SPECIAL PUBLICATION 1800-36C**

# Trusted Internet of Things (IoT) Device Network-Layer Onboarding and Lifecycle Management:

Enhancing Internet Protocol-Based IoT Device and Network Security

Volume C: How-To Guides

#### Murugiah Souppaya Paul Watrobski

National Institute of Standards and Technology Gaithersburg, Maryland

Chelsea Deane Joshua Klosterman Blaine Mulugeta Charlie Rearick Susan Symington The MITRE Corporation McLean, Virginia

#### Dan Harkins Danny Jump

Aruba, a Hewlett Packard Enterprise company San Jose, California

Andy Dolan Kyle Haefner Craig Pratt Darshak Thakore CableLabs Louisville, Colorado

May 2023

PRELIMINARY DRAFT

This publication is available free of charge from <a href="https://www.nccoe.nist.gov/projects/trusted-iot-device-network-layer-onboarding-and-lifecycle-management">https://www.nccoe.nist.gov/projects/trusted-iot-device-network-layer-onboarding-and-lifecycle-management</a>

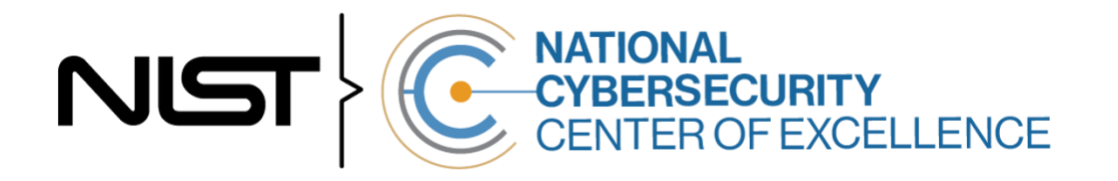

#### 1 **DISCLAIMER**

- 2 Certain commercial entities, equipment, products, or materials may be identified by name or company
- 3 logo or other insignia in order to acknowledge their participation in this collaboration or to describe an
- 4 experimental procedure or concept adequately. Such identification is not intended to imply special
- 5 status or relationship with NIST or recommendation or endorsement by NIST or NCCoE; neither is it
- 6 intended to imply that the entities, equipment, products, or materials are necessarily the best available
- 7 for the purpose.
- 8 While NIST and the NCCoE address goals of improving management of cybersecurity and privacy risk
- 9 through outreach and application of standards and best practices, it is the stakeholder's responsibility to
- 10 fully perform a risk assessment to include the current threat, vulnerabilities, likelihood of a compromise,
- and the impact should the threat be realized before adopting cybersecurity measures such as this
- 12 recommendation.
- 13 National Institute of Standards and Technology Special Publication 1800-36C, Natl. Inst. Stand. Technol.
- 14 Spec. Publ. 1800-36C, 32 pages, May 2023, CODEN: NSPUE2

#### 15 **FEEDBACK**

- 16 You can improve this guide by contributing feedback. As you review and adopt this solution for your
- 17 own organization, we ask you and your colleagues to share your experience and advice with us.
- 18 Comments on this publication may be submitted to: iot-onboarding@nist.gov.
- 19 Public comment period: May 3, 2023 through June 20, 2023

| 20 | National Cybersecurity Center of Excellence    |
|----|------------------------------------------------|
| 21 | National Institute of Standards and Technology |
| 22 | 100 Bureau Drive                               |
| 23 | Mailstop 2002                                  |
| 24 | Gaithersburg, MD 20899                         |
| 25 | Email: <u>nccoe@nist.gov</u>                   |

#### 26 NATIONAL CYBERSECURITY CENTER OF EXCELLENCE

27 The National Cybersecurity Center of Excellence (NCCoE), a part of the National Institute of Standards

- and Technology (NIST), is a collaborative hub where industry organizations, government agencies, and
- academic institutions work together to address businesses' most pressing cybersecurity issues. This
   public-private partnership enables the creation of practical cybersecurity solutions for specific
- 31 industries, as well as for broad, cross-sector technology challenges. Through consortia under
- 32 Cooperative Research and Development Agreements (CRADAs), including technology partners—from
- 33 Fortune 50 market leaders to smaller companies specializing in information technology security—the
- 34 NCCoE applies standards and best practices to develop modular, adaptable example cybersecurity
- 35 solutions using commercially available technology. The NCCoE documents these example solutions in
- 36 the NIST Special Publication 1800 series, which maps capabilities to the NIST Cybersecurity Framework
- and details the steps needed for another entity to re-create the example solution. The NCCoE was
- established in 2012 by NIST in partnership with the State of Maryland and Montgomery County,
- 39 Maryland.

To learn more about the NCCoE, visit <u>https://www.nccoe.nist.gov/</u>. To learn more about NIST, visit
https://www.nist.gov.

#### 42 **NIST CYBERSECURITY PRACTICE GUIDES**

- 43 NIST Cybersecurity Practice Guides (Special Publication 1800 series) target specific cybersecurity
- 44 challenges in the public and private sectors. They are practical, user-friendly guides that facilitate the
- 45 adoption of standards-based approaches to cybersecurity. They show members of the information
- 46 security community how to implement example solutions that help them align with relevant standards
- 47 and best practices, and provide users with the materials lists, configuration files, and other information
- 48 they need to implement a similar approach.
- 49 The documents in this series describe example implementations of cybersecurity practices that
- 50 businesses and other organizations may voluntarily adopt. These documents do not describe regulations
- 51 or mandatory practices, nor do they carry statutory authority.

#### 52 **KEYWORDS**

- 53 application-layer onboarding; bootstrapping; Internet of Things (IoT); Manufacturer Usage Description
- 54 (MUD); network-layer onboarding; onboarding; Wi-Fi Easy Connect.

## 55 ACKNOWLEDGMENTS

56 We are grateful to the following individuals for their generous contributions of expertise and time.

| Name                      | Organization                                |
|---------------------------|---------------------------------------------|
| Amogh Guruprasad Deshmukh | Aruba, a Hewlett Packard Enterprise company |
| Bart Brinkman             | Cisco                                       |
| Eliot Lear                | Cisco                                       |
| Peter Romness             | Cisco                                       |
| Tyler Baker               | Foundries.io                                |
| George Grey               | Foundries.io                                |
| David Griego              | Foundries.io                                |
| Fabien Gremaud            | Kudelski loT                                |
| Brecht Wyseur             | Kudelski loT                                |
| Faith Ryan                | The MITRE Corporation                       |
| Nicholas Allot            | NquiringMinds                               |
| Toby Ealden               | NquiringMinds                               |
| Alois Klink               | NquiringMinds                               |
| John Manslow              | NquiringMinds                               |
| Antony McCaigue           | NquiringMinds                               |
| Alexandru Mereacre        | NquiringMinds                               |

| Name                    | Organization             |
|-------------------------|--------------------------|
| Craig Rafter            | NquiringMinds            |
| Loic Cavaille           | NXP Semiconductors       |
| Mihai Chelalau          | NXP Semiconductors       |
| Julien Delplancke       | NXP Semiconductors       |
| Anda-Alexandra Dorneanu | NXP Semiconductors       |
| Todd Nuzum              | NXP Semiconductors       |
| Nicusor Penisoara       | NXP Semiconductors       |
| Laurentiu Tudor         | NXP Semiconductors       |
| Michael Richardson      | Sandelman Software Works |
| Karen Scarfone          | Scarfone Cybersecurity   |
| Mike Dow                | Silicon Labs             |
| Steve Egerter           | Silicon Labs             |
| Steve Clark             | WISeKey                  |
| Pedro Fuentes           | WISeKey                  |
| Gweltas Radenac         | WISeKey                  |
| Kalvin Yang             | WISeKey                  |

57 The Technology Partners/Collaborators who participated in this build submitted their capabilities in

response to a notice in the Federal Register. Respondents with relevant capabilities or product

- 59 components were invited to sign a Cooperative Research and Development Agreement (CRADA) with
- 60 NIST, allowing them to participate in a consortium to build this example solution. We worked with:

| Technology Collaborators |                                    |                          |  |
|--------------------------|------------------------------------|--------------------------|--|
| Aruba, a Hewlett Packard | Kudelski IoT                       | Sandelman Software Works |  |
| Enterprise company       |                                    |                          |  |
| <u>CableLabs</u>         | <u>NquiringMinds</u>               | Silicon Labs             |  |
| <u>Cisco</u>             | NXP Semiconductors                 | <u>WISeKey</u>           |  |
| Foundries.io             | Open Connectivity Foundation (OCF) |                          |  |

#### 61 **DOCUMENT CONVENTIONS**

- 62 The terms "shall" and "shall not" indicate requirements to be followed strictly to conform to the
- 63 publication and from which no deviation is permitted. The terms "should" and "should not" indicate that
- 64 among several possibilities, one is recommended as particularly suitable without mentioning or
- excluding others, or that a certain course of action is preferred but not necessarily required, or that (in
- the negative form) a certain possibility or course of action is discouraged but not prohibited. The terms
- 67 "may" and "need not" indicate a course of action permissible within the limits of the publication. The
- 68 terms "can" and "cannot" indicate a possibility and capability, whether material, physical, or causal.

71

#### **CALL FOR PATENT CLAIMS** 69

70 This public review includes a call for information on essential patent claims (claims whose use would be required for compliance with the guidance or requirements in this Information Technology Laboratory 72 (ITL) draft publication). Such guidance and/or requirements may be directly stated in this ITL Publication 73 or by reference to another publication. This call also includes disclosure, where known, of the existence 74 of pending U.S. or foreign patent applications relating to this ITL draft publication and of any relevant

- 75 unexpired U.S. or foreign patents.
- 76 ITL may require from the patent holder, or a party authorized to make assurances on its behalf, in 77 written or electronic form, either:
- 78 a) assurance in the form of a general disclaimer to the effect that such party does not hold and does not 79 currently intend holding any essential patent claim(s); or
- 80 b) assurance that a license to such essential patent claim(s) will be made available to applicants desiring
- to utilize the license for the purpose of complying with the guidance or requirements in this ITL draft 81 82 publication either:
- 83 1. under reasonable terms and conditions that are demonstrably free of any unfair discrimination; 84 or
- 2. without compensation and under reasonable terms and conditions that are demonstrably free 85 86 of any unfair discrimination.
- 87 Such assurance shall indicate that the patent holder (or third party authorized to make assurances on its
- behalf) will include in any documents transferring ownership of patents subject to the assurance, 88
- 89 provisions sufficient to ensure that the commitments in the assurance are binding on the transferee,
- 90 and that the transferee will similarly include appropriate provisions in the event of future transfers with 91 the goal of binding each successor-in-interest.
- 92 The assurance shall also indicate that it is intended to be binding on successors-in-interest regardless of 93 whether such provisions are included in the relevant transfer documents.
- 94 Such statements should be addressed to: iot-onboarding@nist.gov.

## 95 **Contents**

| 96  | 1 | Intr | oduct   | ion1                                             |
|-----|---|------|---------|--------------------------------------------------|
| 97  |   | 1.1  | How to  | D Use This Guide1                                |
| 98  |   | 1.2  | Build C | Overview                                         |
| 99  |   |      | 1.2.1   | Reference Architecture Summary                   |
| 100 |   |      | 1.2.2   | Physical Architecture Summary4                   |
| 101 |   | 1.3  | Туроді  | raphic Conventions                               |
| 102 | 2 | Buil | d 1     |                                                  |
| 103 |   | 2.1  | Aruba   | Central/Hewlett Packard Enterprise (HPE) Cloud7  |
| 104 |   | 2.2  | Aruba   | Wireless Access Point7                           |
| 105 |   |      | 2.2.1   | Wi-Fi Network Setup/Configuration                |
| 106 |   |      | 2.2.2   | Wi-Fi Easy Connect Configuration                 |
| 107 |   | 2.3  | Cisco ( | Catalyst 3850-S Switch9                          |
| 108 |   |      | 2.3.1   | Configuration                                    |
| 109 |   | 2.4  | Aruba   | User Experience Insight (UXI) Sensor10           |
| 110 |   |      | 2.4.1   | Configuration                                    |
| 111 |   | 2.5  | Raspbe  | erry Pi10                                        |
| 112 |   |      | 2.5.1   | Configuration                                    |
| 113 |   |      | 2.5.2   | DPP Onboarding                                   |
| 114 |   | 2.6  | Certifi | cate Authority13                                 |
| 115 |   |      | 2.6.1   | Private Certificate Authority14                  |
| 116 |   |      | 2.6.2   | WISeKey INeS                                     |
| 117 |   | 2.7  | UXI Clo | oud                                              |
| 118 | 3 | Buil | d 2     |                                                  |
| 119 |   | 3.1  | CableL  | abs Platform Controller19                        |
| 120 |   |      | 3.1.1   | Operation/Demonstration19                        |
| 121 |   | 3.2  | CableL  | abs Custom Connectivity Gateway19                |
| 122 |   |      | 3.2.1   | Installation/Configuration19                     |
| 123 |   |      | 3.2.2   | Integration with CableLabs Platform Controller19 |

| 124 |    |      | 3.2.3  | Operation/Demonstration    | 20  |
|-----|----|------|--------|----------------------------|-----|
| 125 |    | 3.3  | Refer  | ence Clients/IoT Devices   | 20  |
| 126 |    |      | 3.3.1  | Installation/Configuration | 20  |
| 127 |    |      | 3.3.2  | Operation/Demonstration    | 20  |
| 128 | 4  | Bui  | ld 3   |                            | .20 |
| 129 | 5  | Bui  | ld 4   |                            | .21 |
| 130 | 6  | Bui  | ld 5   |                            | .21 |
| 131 | 7  | Fac  | tory l | Jse Case Build             | .21 |
| 132 | Ар | pend | A xib  | List of Acronyms           | .22 |
| 133 | Ар | pend | dix B  | References                 | .24 |

## 134 List of Figures

| 135 Figure 1-1 NCCOE IOT Onboarding Laboratory Physical Architecture |
|----------------------------------------------------------------------|
|----------------------------------------------------------------------|

## 136 **1 Introduction**

- 137 The following volumes of this guide show information technology (IT) professionals and security
- engineers how we implemented these example solutions. We cover all of the products employed in this
- reference design. We do not re-create the product manufacturers' documentation, which is presumed
- 140 to be widely available. Rather, these volumes show how we incorporated the products together in our
- 141 environment.
- 142 Note: These are not comprehensive tutorials. There are many possible service and security configurations
  143 for these products that are out of scope for this reference design.

### 144 **1.1 How to Use This Guide**

- 145 This NIST Cybersecurity Practice Guide demonstrates a standards-based reference design for
- 146 implementing trusted IoT device network-layer onboarding and lifecycle management and describes
- 147 various example implementations of this reference design. Each of these implementations, which are
- 148 known as *builds,* is standards-based and is designed to help provide assurance that networks are not put
- 149 at risk as new IoT devices are added to them and to help safeguard IoT devices from connecting to
- 150 unauthorized networks. The reference design described in this practice guide is modular and can be
- deployed in whole or in part, enabling organizations to incorporate trusted IoT device network-layer
- 152 onboarding and lifecycle management into their legacy environments according to goals that they have
- 153 prioritized based on risk, cost, and resources.
- 154 NIST is adopting an agile process to publish this content. Each volume is being made available as soon as
- 155 possible rather than delaying release until all volumes are completed. Work implementing the example
- solutions and developing other parts of the content continues. As a preliminary draft, we will publish at
- 157 least one additional draft for public comment before it is finalized.
- 158 When complete, this guide will contain five volumes:
- NIST Special Publication (SP) 1800-36A: *Executive Summary* why we wrote this guide, the
   challenge we address, why it could be important to your organization, and our approach to
   solving this challenge
- 162 NIST SP 1800-36B: Approach, Architecture, and Security Characteristics what we built and why
- NIST SP 1800-36C: *How-To Guides* instructions for building the example implementations,
   including all the security-relevant details that would allow you to replicate all or parts of this
   project (you are here)
- NIST SP 1800-36D: *Functional Demonstrations* use cases that have been defined to showcase
   trusted IoT device network-layer onboarding and lifecycle management security capabilities and
   the results of demonstrating these use cases with each of the example implementations

- NIST SP 1800-36E: *Risk and Compliance Management* risk analysis and mapping of trusted IoT device network-layer onboarding and lifecycle management security characteristics to cybersecurity standards and recommended practices
- 172 Depending on your role in your organization, you might use this guide in different ways:
- Business decision makers, including chief security and technology officers, will be interested in the
   *Executive Summary, NIST SP 1800-36A*, which describes the following topics:
- challenges that enterprises face in migrating to the use of trusted IoT device network-layer
   onboarding
- 177 example solutions built at the NCCoE
- 178 benefits of adopting the example solution

Technology or security program managers who are concerned with how to identify, understand, assess,
 and mitigate risk will be interested in *NIST SP 1800-36B*, which describes what we did and why.

- 181 Also, Section 3 of *NIST SP 1800-36E* will be of particular interest. Section 3, Trusted IoT Device Network-
- 182 Layer Onboarding and Lifecycle Management Reference Architecture Security Mappings, maps logical
- 183 components of the general trusted IoT device network-layer onboarding and lifecycle management
- 184 reference design to security characteristics listed in various cybersecurity standards and recommended
- 185 practices documents, including *Framework for Improving Critical Infrastructure Cybersecurity* (NIST
- 186 Cybersecurity Framework) and Security and Privacy Controls for Information Systems and Organizations
- 187 (NIST SP 800-53).
- You might share the *Executive Summary, NIST SP 1800-36A*, with your leadership team members to help
   them understand the importance of using standards-based trusted IoT device network-layer onboarding
   and lifecycle management implementations.
- 191 **IT professionals** who want to implement similar solutions will find the whole practice guide useful. You
- 192 can use the how-to portion of the guide, *NIST SP 1800-36C*, to replicate all or parts of the builds created
- in our lab. The how-to portion of the guide provides specific product installation, configuration, and
- 194 integration instructions for implementing the example solution. We do not re-create the product
- 195 manufacturers' documentation, which is generally widely available. Rather, we show how we
- 196 incorporated the products together in our environment to create an example solution. Also, you can use
- 197 Functional Demonstrations, NIST SP 1800-36D, which provides the use cases that have been defined to
- 198 showcase trusted IoT device network-layer onboarding and lifecycle management security capabilities
- and the results of demonstrating these use cases with each of the example implementations.
- 200 This guide assumes that IT professionals have experience implementing security products within the
- 201 enterprise. While we have used a suite of commercial products to address this challenge, this guide does
- 202 not endorse these particular products. Your organization can adopt this solution or one that adheres to

- 203 these guidelines in whole, or you can use this guide as a starting point for tailoring and implementing
- 204 parts of a trusted IoT device network-layer onboarding and lifecycle management solution. Your
- 205 organization's security experts should identify the products that will best integrate with your existing
- 206 tools and IT system infrastructure. We hope that you will seek products that are congruent with
- 207 applicable standards and recommended practices.
- A NIST Cybersecurity Practice Guide does not describe "the" solution, but example solutions. As the project progresses, this preliminary draft will be updated, and additional volumes will also be released
- for comment. We seek feedback on the publication's contents and welcome your input. Comments,
- 211 suggestions, and success stories will improve subsequent versions of this guide. Please contribute your
- 212 thoughts to <u>iot-onboarding@nist.gov</u>.

#### 213 1.2 Build Overview

- 214 This NIST Cybersecurity Practice Guide addresses the challenge of network-layer onboarding using
- standards-based protocols to perform trusted network-layer onboarding of an IoT device. Each build
   demonstrates one or more of these capabilities:
- Trusted Network-Layer Onboarding: providing the device with its unique network credentials
   over an encrypted channel
- Network Re-Onboarding: performing trusted network-layer onboarding of the device again,
   after device reset
- 221 Network Segmentation: assigning a device to a segment of the network
- Trusted Application-Layer Onboarding: providing the device with application-layer credentials
   over an encrypted channel after completing network-layer onboarding
- Ongoing Device Authorization: continuously monitoring the device on an ongoing basis,
   providing policy-based assurance and authorization checks on the device throughout its lifecycle
- 226 Currently, five builds that will serve as examples of how to onboard IoT devices using the protocols
- described in NIST SP 1800-36B are being implemented and will be demonstrated as part of this project.
- 228 The remainder of this practice guide provides step-by-step instructions on how to reproduce the two
- builds that have been completed so far: Builds 1 and 2. Step-by-step instructions for Builds 3, 4, and 5,
- as well as a factory use case build, will be included in future updates to this document.

#### 231 1.2.1 Reference Architecture Summary

- 232 The builds described in this document are instantiations of the trusted network-layer onboarding and
- 233 lifecycle management logical reference architecture that is described in NIST SP 1800-36B. This
- architecture is organized according to five high-level processes: Device Manufacture and Factory
- 235 Provisioning, Device Ownership and Bootstrapping Information Transfer, Trusted Network-Layer

Onboarding, Trusted Application-Layer Onboarding, and Continuous Assurance. For a full explanation of
 the architecture, please see NIST SP 1800-36B: *Approach, Architecture, and Security Characteristics*.

#### 238 1.2.2 Physical Architecture Summary

239 Figure 1-1 depicts the high-level physical architecture of the NCCoE IoT Onboarding laboratory

240 environment in which the five trusted IoT device network-layer onboarding project builds and the

241 factory use case build are being implemented. The NCCoE provides virtual machine (VM) resources and

242 physical infrastructure for the IoT Onboarding lab. As depicted, the NCCoE IoT Onboarding laboratory

hosts collaborator hardware and software for the builds. The NCCoE also provides connectivity from the
 IoT Onboarding lab to the NIST Data Center, which provides connectivity to the internet and public IP

spaces (both IPv4 and IPv6). Access to and from the NCCoE network is protected by a firewall.

Access to and from the IoT Onboarding lab is protected by a pfSense firewall, represented by the brick

box icon in Figure 1-1. This firewall has both IPv4 and IPv6 (dual stack) configured. The IoT Onboarding

248 lab network infrastructure includes a shared virtual environment that houses a domain controller and a

249 vendor jumpbox. These components are used across builds where applicable. It also contains five

250 independent virtual LANs, each of which houses a different trusted network-layer onboarding build.

251 The IoT Onboarding laboratory network has access to cloud components and services provided by the

252 collaborators, all of which are available via the internet. These components and services include Aruba

253 Central and the User Experience Insight (UXI) Cloud (Build 1), Platform Controller (Build 2), a

254 Manufacturer Authorized Signing Authority (MASA) server (Build 3), Kudelski IoT keySTREAM

application-layer onboarding service and Amazon Web Services (AWS) IoT (Build 4), and

256 FoundriesFactory and WISeKey INeS, which we anticipate will be used across numerous builds.

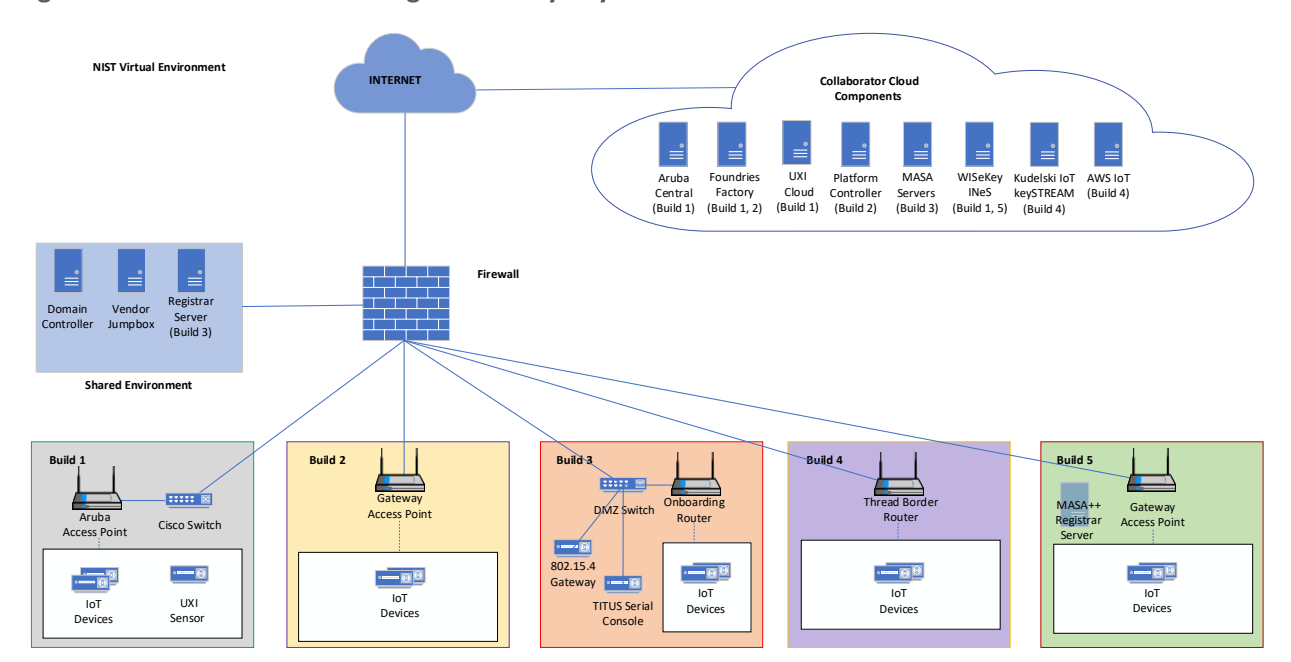

#### 257 Figure 1-1 NCCoE IoT Onboarding Laboratory Physical Architecture

All five network-layer onboarding laboratory environments, as depicted in the diagram, have beeninstalled:

- The Build 1 network infrastructure within the NCCoE lab consists of two components: the Aruba
   Access Point and the Cisco Switch. Build 1 also requires support from Aruba Central for network layer onboarding and the UXI Cloud for application-layer onboarding. These components are in
   the cloud and accessed via the internet. The IoT devices that are onboarded using Build 1
   include the UXI Sensor and the Raspberry Pi.
- The Build 2 network infrastructure within the NCCoE lab consists of a single component: the
   Gateway Access Point. Build 2 also requires support from the Platform Controller, which also
   hosts the IoTivity Cloud Service. The IoT devices that are onboarded using Build 2 include three
   Raspberry Pis.
- The Build 3 network infrastructure components within the NCCoE lab include a Wi-Fi capable home router (including Join Proxy), a DMZ switch (for management), and an ESP32A Xtensa board acting as a Wi-Fi IoT device, as well as an nRF52840 board acting as an IEEE 802.15.4 device. A management system acts as a serial console (the "titus" machine). A registrar server ("minerva-fountain") has been deployed as a virtual appliance on the NCCoE private cloud system. Build 3 also requires support from a MASA server which is accessed via the internet. In addition, an RPI3 ("satine") provides an ethernet/802.15.4 gateway, as well as a test platform.

- The Build 4 network infrastructure components within the NCCoE lab include an Open Thread Border Router, which is implemented using a Raspberry Pi, and a Silicon Labs Gecko Wireless Starter Kit, which acts as an 802.15.4 antenna. Build 4 also requires support from the Kudelski loT keySTREAM service, which is in the cloud and accessed via the internet. The IoT device that is onboarded in Build 4 is the Silicon Labs Thunderboard (BRD2601A) with an EFR32MG24 System-on-Chip. The application service to which it onboards is AWS IoT.
- The Build 5 network infrastructure components within the NCCoE lab include an OpenWRT
   router, a Turis Omnia Wi-Fi access point, the MASA++ Registration Server, and a USB hub. This
   build leverages the NquiringMinds' cloud service called tdx Volt in conjunction with the RADIUS
   service that resides on the router to provide authentication capabilities for network-layer
   onboarding to take place. The IoT device that is onboarded using Build 5 is a Feather HUZAH
   ESP8266.

288 The remainder of this guide will focus on the setup and configuration of Builds 1 and 2. Information for

Builds 3, 4, and 5, as well as the factory use case build, are planned for future updates to this document.

#### 290 **1.3 Typographic Conventions**

| Typeface/Symbol | Meaning                                | Example                                  |
|-----------------|----------------------------------------|------------------------------------------|
| Italics         | file names and path names;             | For language use and style guidance, see |
|                 | references to documents that are not   | the NCCoE Style Guide.                   |
|                 | hyperlinks; new terms; and             |                                          |
|                 | placeholders                           |                                          |
| Bold            | names of menus, options, command       | Choose File > Edit.                      |
|                 | buttons, and fields                    |                                          |
| Monospace       | command-line input, onscreen           | mkdir                                    |
|                 | computer output, sample code           |                                          |
|                 | examples, and status codes             |                                          |
| Monospace Bold  | command-line user input contrasted     | service sshd start                       |
|                 | with computer output                   |                                          |
| blue text       | link to other parts of the document, a | All publications from NIST's NCCoE are   |
|                 | web URL, or an email address           | available at https://www.nccoe.nist.gov. |

291 The following table presents typographic conventions used in this volume.

## 292 **2 Build 1**

- 293 This section of the practice guide contains detailed instructions for installing and configuring all the
- 294 products used to build an instance of the example solution. For additional details on Build 1's logical and
- 295 physical architectures, see NIST SP 1800-36B: *Approach, Architecture, and Security Characteristics*.

296 The network-layer onboarding component of Build 1 utilizes Wi-Fi Easy Connect, also known as the

297 Device Provisioning Protocol (DPP). The Wi-Fi Easy Connect standard is maintained by the Wi-Fi Alliance

298 [1]. The term "DPP" is used when referring to the network-layer onboarding protocol, and "Wi-Fi Easy

299 Connect" is used when referring to the overall implementation of the network onboarding process.

### 300 2.1 Aruba Central/Hewlett Packard Enterprise (HPE) Cloud

This build utilized Aruba Central as a cloud management service that provided management and support for the Aruba Wireless Access Point (AP) and provided authorization and DPP onboarding capabilities for

303 the wireless network. A cloud-based application programming interface (API) endpoint provided the

ability to import the DPP Uniform Resource Identifiers (URIs) in the manner of a Supply Chain

305 Integration Service. Due to this capability and Build 1's support for Wi-Fi Easy Connect, Build 1's

306 infrastructure fully supported interoperable network-layer onboarding with Build 2's Reference Clients

307 ("IoT devices") provided by CableLabs.

#### 308 2.2 Aruba Wireless Access Point

Use of DPP is implicitly dependent on the Aruba Central cloud service. Aruba Central provides a cloud
 Infrastructure as a Service (IaaS) enabled architecture that includes initial support for DPP in Central
 2.5.6 / ArubaOS (AOS) 10.4.0. Central and AOS support multiple deployment formats:

- 312 1. As AP only referred to as an underlay deployment, where traffic is bridged locally from the APs
- An overlay deployment where all data is securely tunneled to an on-prem gateway where
   advanced services can route, inspect, and analyze the data before it's either bridged locally or
   routed to its next hop
- 316
  3. A mixed-mode deployment, which is a combination of the two where a returned 'role/label' is
  317 used to determine how the data is processed and forwarded
- 318 With the initial release of DPP in 2022, Aruba supports underlay-mode. Support for overlay and mixed-319 mode is expected mid-2023.
- 320 At the time of this publication, a user can leverage any 3xx, 5xx, or 6xx APs to support a DPP
- 321 deployment, with a view that all future series APs will implicitly include support. For an existing or new

322 user there is a prerequisite of the creation of a Service Set Identifier (SSID). Note that DPP today is not

- 323 supported under Wi-Fi Protected Access 3 (WPA3); this is a roadmap item with no current published
- 324 timeline.
- 325 Assuming there is an existing SSID or a new one is created based upon the above security restrictions,
- 326 the next step is to enable DPP (as detailed below in <u>Section 2.2.1</u>) such that the SSID can support
- 327 multiple authentication and key managements (AKMs) on a Basic Service Set (BSS). If the chosen security
- 328 type is DPP, only a single AKM will exist for that BSS.

- Powering the AP from a standards-compliant 802.3at port is the easiest method. An external powersupply can also be used.
- 331 Within this document, we do not cover the specifics of radio frequency (RF) design and placement of
- APs. Guidance and assistance is available within the Aruba community site,
- 333 <u>https://community.arubanetworks.com</u> or the Aruba Support Portal, <u>https://asp.arubanetworks.com</u>.

Additionally, we do not cover onboarding and licensing of Aruba Central hardware. Documentation can

- 335 be found here: <u>https://www.arubanetworks.com/techdocs/ArubaDocPortal/content/docportal.htm</u>.
- 336 2.2.1 Wi-Fi Network Setup/Configuration
- The following instructions detail the initial setup and configuration of the Wi-Fi network upon poweringon and connecting the AP to the network.
- 1. Navigate to the Aruba Central cloud management interface.
- On the sidebar, navigate under **Global** and choose the AP-Group you want to configure/modify.
   (This assumes you have already grouped your APs by location/functions.)
- 342 3. Under **Devices**, click on **Config** in the top right side.
- 4. You will now be in the Access Points tab and WLANs tab. Click on + Add SSID or float your cursor
   over the previously pre-created SSID name you wish to configure and click on the edit icon.
- 345 5. If creating a new SSID, after entering the Name (SSID) in Step 1 and configuring options as
  346 necessary in Step 2, when you get to Step 3 (Security), it will default on the slide-bar to the
  347 Personal Security Level. The alternative would be to choose the Enterprise Security Level. Both
  348 options are detailed below.
- a. If you choose the **Personal Security Level**, under **Key-Management** ensure you select
   either **DPP** or **WPA2-Personal**.
- i. If you choose WPA2-Personal, expand the Advanced Settings section and enable
   the toggle button for DPP so that the SSID can broadcast the AKM. Note that this
   option is not available if choosing DPP for Key-Management.
- b. If you choose the Enterprise Security Level:
- i. In this mode, only WPA2-Enterprise Key-Management currently supports DPP.
   Expand the Advanced Settings section and enable the toggle button for DPP so
   that the SSID can broadcast the AKM.
- 358
   6. If you plan to enable DPP on a previously created SSID, ensure you are running version 10.4+ on
   359 your devices. You also need an SSID that is configured for WPA2-Personal or WPA2-Enterprise.

- a. Edit the SSID, click on Security, and expand the Advanced Settings section and enable
   the toggle button for DPP.
- b. Click Save Settings.
- For SSIDs that have been modified to add DPP AKM, it's also necessary to enable DPP within the radioprofile.
- 365 1. Under the Access Point Tab, click on Radios.
- It's expected you'll see a **default** radio-profile. If a custom one has been created, you'll need to
   review your configuration before proceeding.
- Assuming a default radio-profile, click on the Edit icon, expand Show advanced settings, and
   scroll down to DPP Provisioning. You can selectively enable this for 2.4 GHz or 5.0 GHz. Support
   for DPP on 6.0 GHz is a roadmap item at this time and is not yet available.

#### 371 2.2.2 Wi-Fi Easy Connect Configuration

- Configuration of the Access Point occurred through the Aruba Central cloud management interface.
  Standard configurations were used to stand up the Build 1 wireless network. The instructions for
  enabling DPP capabilities for the overall wireless network are listed below:
- 375 1. Navigate to the Aruba Central cloud management interface.
- 2. On the sidebar, navigate to **Security > Authentication and Policy > Config**.
- 377 3. In the **Client Access Policy** section, click **Edit**.
- Under the Wi-Fi Easy Connect<sup>™</sup> Service heading, ensure that the name of your wireless network
   is selected.
- 380 5. Click **Save**.

#### 381 2.3 Cisco Catalyst 3850-S Switch

This build utilized a Cisco Catalyst 3850-S switch. This switch utilized a minimal configuration with two separate virtual local area networks (VLANs) to allow for IoT device network segmentation and access control. The switch also provided Power-over-Ethernet support for the Aruba Wireless AP.

#### 385 2.3.1 Configuration

- The switch was configured with two VLANs, and a trunk port dedicated to the Aruba Wireless AP. You can find the relevant portions of the Cisco iOS configuration below:
- **388** interface Vlan1

| 389 | no ip address                  |
|-----|--------------------------------|
| 390 | interface Vlan2                |
| 391 | no ip address                  |
| 392 | interface GigabitEthernet1/0/1 |
| 393 | switchport mode trunk          |
| 394 | interface GigabitEthernet1/0/2 |
| 395 | switchport mode access         |
| 396 | switchport access vlan 1       |
| 397 | interface GigabitEthernet1/0/3 |
| 398 | switchport mode access         |
| 399 | switchport access vlan 2       |
|     |                                |

#### 400 2.4 Aruba User Experience Insight (UXI) Sensor

401 This build utilized an Aruba UXI Sensor as a Wi-Fi Easy Connect-capable IoT device. Model G6 and G6C

402 support Wi-Fi Easy Connect, and all available G6 and G6C models support Wi-Fi Easy Connect within

403 their software image. This sensor successfully utilized the network-layer onboarding mechanism

404 provided by the wireless network and completed onboarding to the application-layer UXI cloud service.

405 The network-layer onboarding process is automatically initiated by the device on boot.

#### 406 2.4.1 Configuration

407 All Aruba's available G6 and G6C UXI sensors support the ability to complete network-layer and

408 application-layer onboarding. No specific configuration of the physical sensor is required. As part of the

- 409 supply-chain process, the cryptographic public-key for your sensor(s) will be available within the cloud
- 410 tenant. This public/private-key-pair for each device is created as part of the manufacturing process. The
- 411 public-key effectively identifiers the sensor to the network and as part of the Wi-Fi Easy Connect/DPP
- onboarding process. This allows unprovisioned devices straight from the factory to be onboarded and
- subsequently connect to the UXI sensor cloud to obtain their network-layer configuration. An
- administrator will have to define the 'tasks' the UXI sensor is going to perform such as monitoring SSIDs,
- 415 performing reachability tests to on-prem or cloud services, and making the results of these tests
- 416 available within the UXI user/administrator portal.

#### 417 2.5 Raspberry Pi

- 418 In this build, the Raspberry Pi 3B+ acts as a DPP enrollee. In setting up the device for this build, a DPP-
- 419 capable wireless adapter, the Alfa AWUS036NHA network dongle, was connected to enable the Pi to
- 420 send and receive DPP frames. Once fully configured, the Pi can onboard with the Aruba AP.

#### 421 2.5.1 Configuration

- 422 The following steps were completed for the Raspberry Pi to complete DPP onboarding:
- 423 1. Set the management IP for the Raspberry Pi to an IP address in the Build 1 network. To do this,
- add the following lines to the file *dhcpcd.conf* located at /etc/dhcpcd.conf. For this build, the
  IP address was set to 192.168.10.3.

```
# Example static IP configuration:
interface eth0
static ip_address=192.168.10.3/24
#static ip6_address=fd51:42f8:caae:d92e::ff/64
static routers=192.168.10.1
static domain_name_servers=192.168.10.1 8.8.8.8
```

- 426 2. Install Linux Libraries using the apt package manager. The following packages were installed:
- 427 a. autotools-dev
- 428 b. automake
- 429 c. libcurl4-openssl-dev
- 430 d. libnl-genl-3-dev
- 431 e. libavahi-client-dev
- 432 f. libavahi-core-dev
- 433 g. aircrack-ng
- 434 h. openssl-1.1.1q
- 435 3. Install the DPP utilities. These utilities were installed from the GitHub repository
   436 <u>https://github.com/HewlettPackard/dpp</u> using the following command:
- 437 git clone https://github.com/HewlettPackard/dpp

#### 438 2.5.2 DPP Onboarding

439 This section describes the steps for using the Raspberry Pi as a DPP enrollee. The Pi uses a DPP utility to

- send out chirps to make its presence known to available DPP configurators. Once the Pi is discovered,
- the DPP configurator (Aruba Wireless AP) initiates the DPP authentication protocol. During this phase,
- 442 DPP connectors are created to onboard the device to the network. As soon as the Pi is fully
- 443 authenticated, the Pi is fully enrolled and can begin normal network communication.
- 1. Navigate to the DPP utilities directory which was installed during setup:

445 cd dpp/linux

build1@Build1Pi:~ \$ cd dpp/linux/ build1@Build1Pi:~/dpp/linux \$

446 2. From the DPP utilities directory, run the following command to initiate a DPP connection:

sudo ./sss -I wlan1 -r -e sta -k respp256.pem -B respbkeys.txt -a -t -d 255

447

sudo ./sss -I wlan1 -r -e sta -k respp256.pem -B respbkeys.txt -a -t -d 255 uild1Pi adding interface wlan1... wlan1 is NOT the loopback! getting the interface! got phy info!!! interface MAC address is 00:c0:ca:98:42:37 wiphy is 1 wlan1 is interface 4 from ioctl wlan1 is interface 4 from if\_nametoindex() max ROC is 5000 got driver capabilities, off chan is ok, max\_roc is 5000 ask for GAS request frames ask for GAS response frames ask for GAS comeback request frames ask for GAS comeback response frames ask for DPP action frames socket 4 is for nl\_sock\_in role: enrollee interfaces and MAC addresses: wlan1: 00:c0:ca:98:42:37 chirping, so scan for APs scanning for all SSIDs scan finished. didn't find the DPP Configurator connectivity IE on didn't find the DPP Configurator connectivity IE on FOUND THE DPP CONFIGURATOR CONNECTIVITY IE on Build1-IoTOnboarding, on frequency 2462, channel 11

448

3. Once the enrollee has found a DPP configurator, the DPP authentication protocol is initiated.

```
----- Start of DPP Authentication Protocol ------
chirp list:
          2437
          2412
          2462
start chirping...
error...-95: Unspecific failure
changing frequency to 2437
sending 68 byte frame on 2437
chirp on 2437...
error...-95: Unspecific failure
changing frequency to 2412
sending 68 byte frame on 2412
chirp on 2412...
error...-95: Unspecific failure
changing frequency to 2462
sending 68 byte frame on 2462
chirp on 2462...
processing 222 byte incoming management frame
enter process_dpp_auth_frame() for peer 1
peer 1 is in state DPP bootstrapped
Got a DPP Auth Frame! In state DPP bootstrapped
type Responder Bootstrap Hash, length 32, value:
05d54478 eaa59dfa 768d8148 f119f729 060c8d3b b9e917dc 4b34d654 32f403cb
type Initiator Bootstrap Hash, length 32, value:
2795ec93 1b5b17c9 e0e5e5ad b2ce787d 413ab0c2 bb29cfbf 554668fe a090eeea
type Initiator Protocol Key, length 64, value:
bbb37f18 0839880d 7d5bb455 c6702cde fe51d0ee 2c93b895 0edb368d 23d9eca1
d8fc9568 c7af6542 e97aeeb4 bbae7885 05745f8d 82cac4c5 376cc6fb 30d956af
type Protocol Version, length 1, value:
02
type Wrapped Data, length 41, value:
62ceb78b 1b27d2d0 726b9f12 918736a3 ba0d8c68 00ab1509 9e2ebbc5 e61250fe
b90fc9e3 0e97cd5b b6
responder received DPP Auth Request
peer sent a version of 2
.
Pi'
х:
bbb37f18 0839880d 7d5bb455 c6702cde fe51d0ee 2c93b895 0edb368d 23d9eca1
d8fc9568 c7af6542 e97aeeb4 bbae7885 05745f8d 82cac4c5 376cc6fb 30d956af
k1:
8de1c000 01b44e44 dbaf5bd5 273f4621 bb33bd6f f48e1dc1 3db71ba2 8852d293
initiator's nonce:
378708d9 2985f2a6 239e7ffa 0ee1649a
initiator role: configurator
my role: enrollee
```

#### 449 **2.6 Certificate Authority**

450 The function of the certificate authority (CA) in this build is to issue network credentials for use in the

451 network-layer onboarding process.

#### 452 2.6.1 Private Certificate Authority

453 A private CA was provided as a part of the DPP demonstration utilities in the HPE GitHub repository. For 454 demonstration purposes, the Raspberry Pi is used as the configurator and the enrollee.

#### 455 2.6.1.1 Installation/Configuration

The following instructions detail the initial setup and configuration of the private CA using the DPP
 demonstration utilities and certificates located at <a href="https://github.com/HewlettPackard/dpp">https://github.com/HewlettPackard/dpp</a>.

458 1. Navigate to the DPP utilities directory on the Raspberry Pi: ~dpp/linux

459 cd dpp/linux/

build1@Build1Pi:~ \$ cd dpp/linux/ build1@Build1Pi:~/dpp/linux \$

- 460 2. The README in the GitHub repository
- 461(https://github.com/HewlettPackard/dpp/blob/master/README) references a text file called462configakm which contains information about the network policies for a configurator to provision463on an enrollee. The format is: <akm> <EAP server> <ssid>. Current AKMs that are supported464are DPP, dot1x, sae, and psk. For this build, DPP is used. For DPP, an Extensible Authentication465Protocol (EAP) server is not used.
- 466
   3. Configure the file *configakm* located in ~/dpp/linux/. This file instructs the configurator on 467 how to deploy a DPP connector (network credential) from the configurator to the enrollee. As
   468 shown below, the *configakm* file is filled with the following fields: dpp unused Build1-469 IoTOnboarding.

build1@Build1Pi:-/dpp/linux \$ cat configakm dpp unused Build1-IoTOnboarding build1@Build1Pi:-/dpp/linux \$ \_

- 470
  4. The file *csrattrs.conf* contains attributes to construct an Abstract Syntax Notation One (ASN.1)
  471
  471
  472
  472
  473
  474
  474
  474
  475
  475
  476
  476
  477
  477
  477
  478
  478
  479
  479
  470
  470
  470
  470
  470
  471
  471
  471
  472
  472
  473
  474
  474
  475
  475
  476
  476
  477
  477
  478
  478
  478
  479
  479
  470
  470
  470
  470
  470
  471
  471
  472
  472
  472
  473
  474
  474
  474
  475
  475
  476
  476
  477
  478
  478
  478
  479
  479
  470
  470
  471
  471
  471
  472
  472
  472
  473
  474
  474
  474
  475
  475
  476
  476
  477
  477
  478
  478
  478
  479
  479
  479
  470
  470
  471
  471
  472
  472
  472
  472
  472
  472
  472
  473
  474
  474
  474
  474
  474
  475
  474
  475
  474
  475
  475
  475
  476
  476
  476
  476
  476
  477
  476
  477
  478
  478
  478
  478
  478
  478
  479
  479
  479
  470
  470
  470
  471
  471
  472
  472
  472
  472
  474
  474
  475
  474
  476
  476
  476
- 473 asn1 = SEQUENCE: seq section
- 474 [seq\_section]
- 475 field1 = OID:challengePassword
- 476 field2 = SEQUENCE:ecattrs
- 477 field3 = SEQUENCE:extnd

| 478 | field4 = OID:ecdsa-with-SHA256         |
|-----|----------------------------------------|
| 479 |                                        |
| 480 | [ecattrs]                              |
| 481 | field1 = OID:id-ecPublicKey            |
| 482 | field2 = SET:curve                     |
| 483 |                                        |
| 484 | [curve]                                |
| 485 | field1 = OID:prime256v1                |
| 486 |                                        |
| 487 | [extnd]                                |
| 488 | field1 - OID:extReq                    |
| 489 | <pre>field2 = SET:extattrs</pre>       |
| 490 |                                        |
| 491 | [extattrs]                             |
| 492 | <pre>field1 = OID:serialNumber</pre>   |
| 493 | <pre>field2 = OID:favouriteDrink</pre> |
| 494 |                                        |

asn1 = SEQUENCE:seq\_section
[seq\_section]
field1 = OID:challengePassword
field2 = SEQUENCE:ecattrs
field3 = SEQUENCE:extnd
field4 = OID:ecdsa-with-SHA256
[ecattrs]
field1 = OID:id-ecPublicKey
field2 = SET:curve
[curve]
field1 = OID:prime256v1
[extnd]
field1 = OID:extReq
field2 = SET:extattrs
[extattrs]
field1 = OID:serialNumber
field2 = OID:favouriteDrink

#### 495 2.6.1.2 Operation/Demonstration

496 Once setup and configuration have been completed, the following steps can be used to demonstrate497 utilizing the private CA to issue credentials to a requesting device.

- Open three terminals on the Raspberry Pi: one to start the certificate program, one to show the
   configurator's point of view, and one to show the enrollee's point of view.
- The demonstration uses an OpenSSL certificate. To run the program from the first terminal, navigate to the following directory: ~/dpp/ecca/, and run the command: ./ecca.

build1@Build1Pi:~/dpp/ecca \$ ./ecca
not sending my cert with p7

- 502 3. On the second terminal, start the configurator using the following command:
- 503

sudo ./sss -I lo -r -c signp256.pem -k respp256.pem -B resppbkeys.txt -d 255

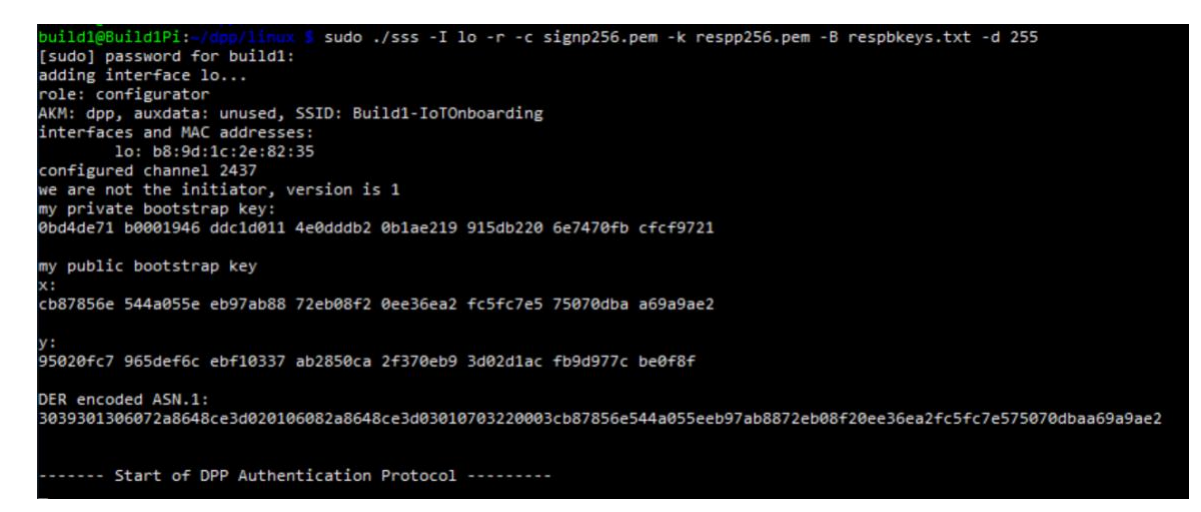

504 As shown in the terminal where the ecca program is running, the configurator contacts the CA 505 and asks for the certificate.

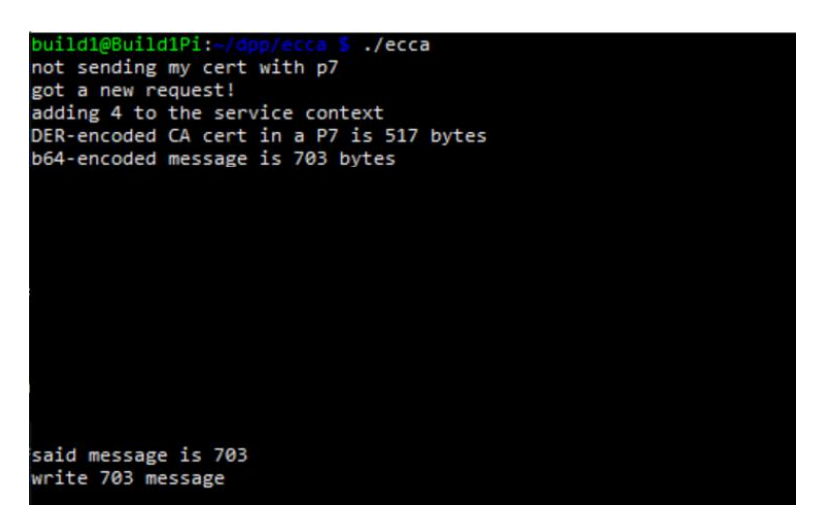

506 4. On the third terminal, start the enrollee using the following command:

sudo ./sss -I lo -r -e sta -k initp256.pem -B initbkeys.txt -t -a -q -d 255

From the enrollee's perspective, it will send chirps on different channels until it finds the configurator. Once found, it sends its certificate to the CA for signing. The snippet below is of the enrollee generating the CSR.

```
authenticated initiator!
start the configuration protocol....
exit process_dpp_auth_frame() for peer 1
peer 1 is in state DPP authenticated
beginning DPP Config protocol
sending a GAS_INITIAL_REQUEST dpp config frame
processing 198 byte incoming management frame
got a GAS_INITIAL_RESPONSE...
response len is 155, comeback delay is 0
got a DPP config response!
Configurator said we need a CSR to continue...
CSR Attributes:
4d457747 43537147 53496233 4451454a 427a4156 42676371 686b6a4f 50514942
4d516f47 43437147 534d3439 41774548 4d423447 43537147 53496233 4451454a
0a446a45 5242674e 56424155 4743676d 534a6f6d 54386978 6b415155 47434371
47534d34 3942414d 430a
adding 88 byte challengePassword
an object, not an attribute
a nid for challengePassword
CSR Attr parse: got a SET OF attributes... nid for ecPublicKey
an elliptic curve, nid = 415
CSR Attr parse: got a SET OF attributes... an extension request:
         for serial number
for favorite drink
an object, not an attribute
a nid for ecdsa with sha256
using bootstrapping key for CSR...
CSR is 537 chars:
```

507

5. In the ECCA terminal, the certificate from the enrollee is shown:

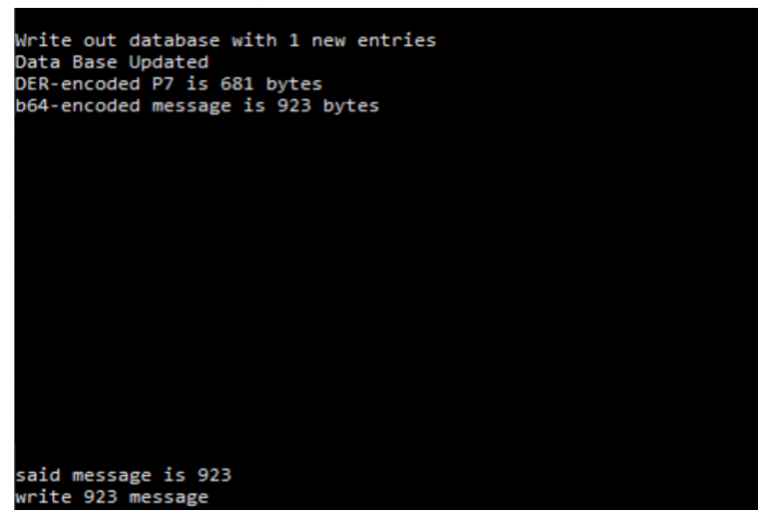

#### 508 2.6.2 WISeKey INeS

- 509 The WISeKey INeS Certificate Management System provides CA and certificate management capabilities
- 510 for Build 1. Implementation of this system will provide Build 1 with a trusted, public CA to support
- 511 issuing network credentials. This collaboration is in progress and will be described in a future version of
- 512 this document.

#### 513 2.7 UXI Cloud

- 514 The UXI Cloud is a web-based application that serves as a monitoring hub for the UXI sensor. It provides
- visibility into the data captured by the performance monitoring that the UXI sensor conducts. For the
- 516 purposes of this build, the dashboard was used to demonstrate application-layer onboarding, which
- 517 occurs once the UXI sensor has completed network-layer onboarding. Once application-layer
- 518 onboarding was completed and the application configuration had been applied to the device, our
- 519 demonstration concluded.

## 520 **3 Build 2**

- 521 This section of the practice guide contains detailed instructions for installing and configuring all of the
- 522 products used to build an instance of the example solution. For additional details on Build 2's logical and
- 523 physical architectures, see NIST SP 1800-36B: *Approach, Architecture, and Security Characteristics*.
- 524 The network-layer onboarding component of Build 2 utilizes Wi-Fi Easy Connect, also known as the
- 525 Device Provisioning Protocol (DPP). The Wi-Fi Easy Connect standard is maintained by the Wi-Fi Alliance
- 526 [1]. The term "DPP" is used when referring to the network-layer onboarding protocol, and "Wi-Fi Easy
- 527 Connect" is used when referring to the overall implementation of the network onboarding process.

### 528 3.1 CableLabs Platform Controller

- 529 The CableLabs Platform Controller provides an architecture and reference implementation of a cloud-
- 530 based service that provides management capability for service deployment groups, access points with
- 531 the deployment groups, registration and lifecycle of user services, and the secure onboarding and
- 532 lifecycle management of users' Wi-Fi devices. The controller also exposes APIs for integration with third-
- party systems for the purpose of integrating various business flows (e.g., integration with manufacturing
- 534 process for device management).
- 535 The Platform Controller would typically be hosted by the network operator or a third-party service
- provider. It can be accessed via web interface. Additional information for this deployment can be
- 537 accessed at the official CableLabs repository:
- 538 <u>https://github.com/cablelabs/Streamlined\_Onboarding\_Demo/blob/nccoe-release/docs/Ref-AP-Setup-</u>
- 539 <u>for-NCCoE/nccoe-ap-setup.md</u>.

#### 540 3.1.1 Operation/Demonstration

- 541 Once configuration of the Platform Controller, Gateway, and Reference Client have been completed, full
- 542 operation can commence. Instructions for this are located at the official CableLabs repository:
- 543 <u>https://github.com/cablelabs/Streamlined\_Onboarding\_Demo/blob/nccoe-</u>
- 544 <u>release/docs/Raspberry\_Pi\_Deployment.md</u>.

#### 545 **3.2 CableLabs Custom Connectivity Gateway**

- 546 In this deployment, the gateway software is running on a Raspberry Pi 3B+, which acts as a router,
- 547 firewall, wireless access point, Open Connectivity Foundation (OCF) Diplomat, and OCF Onboarding Tool.
- 548 The gateway is also connected to the CableLabs Platform Controller, which manages much of the
- 549 configuration and functions of the gateway. Due to Build 2's infrastructure and support of Wi-Fi Easy
- 550 Connect, Build 2 fully supported interoperable network-layer onboarding with Build 1's IoT devices.

#### 551 3.2.1 Installation/Configuration

- 552 Hardware requirements, pre-installation steps, installation steps, and configuration instructions for the
- 553 gateway can be found at the official CableLabs repository:
- 554 <u>https://github.com/cablelabs/Streamlined\_Onboarding\_Demo/blob/nccoe-release/docs/Ref-AP-Setup-</u>
- 555 <u>for-NCCoE/nccoe-ap-setup.md</u>.

#### 556 3.2.2 Integration with CableLabs Platform Controller

- 557 Once initial configuration has occurred, the gateway can be integrated with the CableLabs Platform
- 558 Controller. Instructions can be found at the official CableLabs repository:

559 <u>https://github.com/cablelabs/Streamlined\_Onboarding\_Demo/blob/nccoe-release/docs/Ref-AP-Setup-</u>
 560 <u>for-NCCoE/nccoe-ap-setup.md</u>

#### 561 3.2.3 Operation/Demonstration

- 562 Once configuration of the Platform Controller, Gateway, and Reference Client have been completed, full 563 operation can commence. Instructions for this are located at the official CableLabs repository:
- 505 Operation can commence. Instructions for this are located at the official cableLabs i
- 564 <u>https://github.com/cablelabs/Streamlined\_Onboarding\_Demo/blob/nccoe-</u>
- 565 <u>release/docs/Raspberry\_Pi\_Deployment.md</u>.

#### 566 3.3 Reference Clients/IoT Devices

- 567 Three reference clients were deployed in this build, each on a Raspberry Pi 3B+. They were each
- 568 configured to emulate either a smart light switch or a smart lamp. The software deployed also included
- the capability to perform network-layer onboarding via Wi-Fi Easy Connect/DPP, and application-layer
- 570 onboarding using the OCF onboarding method. These reference clients were fully interoperable with
- 571 network-layer onboarding to Build 1.

#### 572 3.3.1 Installation/Configuration

- 573 Hardware requirements, pre-installation, installation, and configuration steps for the reference clients
- are detailed in the official CableLabs repository:
- 575 <u>https://github.com/cablelabs/Streamlined\_Onboarding\_Demo/blob/nccoe-</u>
- 576 release/docs/Raspberry\_Pi\_Deployment.md.

#### 577 3.3.2 Operation/Demonstration

- 578 Once configuration of the Platform Controller, Gateway, and Reference Client have been completed, full
- operation can commence. Instructions for this are located at the official CableLabs repository:
- 580 <u>https://github.com/cablelabs/Streamlined\_Onboarding\_Demo/blob/nccoe-</u>
- 581 release/docs/Raspberry\_Pi\_Deployment.md.
- 582 For interoperability with Build 1, the IoT device's DPP URI was provided to Aruba Central, which allowed
- 583 Build 1 to successfully complete network-layer onboarding with the Build 2 IoT devices.

### 584 4 Build 3

- 585 In future releases of this practice guide, this section will contain detailed instructions for installing and
- 586 configuring all of the products used to build an instance of the example solution.

## 587 5 Build 4

In future releases of this practice guide, this section will contain detailed instructions for installing andconfiguring all of the products used to build an instance of the example solution.

## 590 6 Build 5

591 In future releases of this practice guide, this section will contain detailed instructions for installing and 592 configuring all of the products used to build an instance of the example solution.

## 593 **7 Factory Use Case Build**

594 In future releases of this practice guide, this section will contain detailed instructions for installing and 595 configuring all of the products used to build an instance of the example solution.

## 596 Appendix A List of Acronyms

| AKM   | Authentication and Key Management                 |
|-------|---------------------------------------------------|
| AOS   | ArubaOS                                           |
| АР    | Access Point                                      |
| ΑΡΙ   | Application Programming Interface                 |
| ASN.1 | Abstract Syntax Notation One                      |
| AWS   | Amazon Web Services                               |
| BSS   | Basic Service Set                                 |
| CA    | Certificate Authority                             |
| CRADA | Cooperative Research and Development Agreement    |
| CSR   | Certificate Signing Request                       |
| DMZ   | Demilitarized Zone                                |
| DPP   | Device Provisioning Protocol (Wi-Fi Easy Connect) |
| EAP   | Extensible Authentication Protocol                |
| HPE   | Hewlett Packard Enterprise                        |
| laaS  | Infrastructure as a Service                       |
| IEEE  | Institute of Electrical and Electronics Engineers |
| ΙοΤ   | Internet of Things                                |
| IPv4  | Internet Protocol Version 4                       |
| IPv6  | Internet Protocol Version 6                       |
| LAN   | Local Area Network                                |
| MASA  | Manufacturer Authorized Signing Authority         |
| MUD   | Manufacturer Usage Description                    |
| NCCoE | National Cybersecurity Center of Excellence       |
| NIST  | National Institute of Standards and Technology    |
| OCF   | Open Connectivity Foundation                      |

| RF   | Radio Frequency             |
|------|-----------------------------|
| SP   | Special Publication         |
| SSID | Service Set Identifier      |
| URI  | Uniform Resource Identifier |
| USB  | Universal Serial Bus        |
| UXI  | User Experience Insight     |
| VM   | Virtual Machine             |
| VLAN | Virtual Local Area Network  |
| WLAN | Wireless Local Area Network |
| WPA2 | Wi-Fi Protected Access 2    |
| WPA3 | Wi-Fi Protected Access 3    |

597

## Appendix B References

[1] Wi-Fi Alliance. *Wi-Fi Easy Connect*. Available: <u>https://www.wi-fi.org/discover-wi-fi/wi-fi-easy-connect</u>.